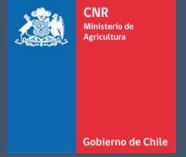

# MANUAL DE USUARIO SISTEMA LEY 18.450

Comisión Nacional de Riego

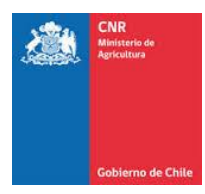

# TABLA DE CONTENIDO

| 1. | DISEÑO                        | 3  |
|----|-------------------------------|----|
| 2. | CUBICACIONES                  | 9  |
| 3. | ANALISIS DE PRECIOS UNITARIOS | 10 |
| 4. | PRESUPUESTO                   | 11 |

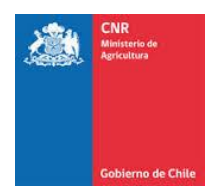

## 1. DISEÑO

#### 1.1. Hidrología

Para el diseño inicial del embalse proyectado en la calculado, se debe ingresar Hidrología.

- Ingresar valor de caudal de diseño en l/s
- Ingresar período de duración del turno en hrs.

| Hidrología (ingrese valores) |                        |                    |                    |                         |  |
|------------------------------|------------------------|--------------------|--------------------|-------------------------|--|
| Caudal De Diseño (l/s)       | Caudal De Diseño (l/s) | Tiempo turno (hrs) | Tiempo turno (hrs) | Volumen Disponible (m³) |  |
|                              |                        |                    |                    |                         |  |

• Automáticamente se obtendrá el valor de <u>volumen disponible</u> para embalsar según el caudal y tiempo de llenado del embalse.

| Hidrología (ingrese valores) |      |                    |     |                                          |
|------------------------------|------|--------------------|-----|------------------------------------------|
| Caudal De Diseño (l/s)       | 10,0 | Tiempo turno (hrs) | 4,0 | Volumen Disponible (m <sup>3</sup> ) 144 |

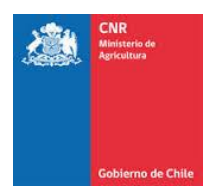

#### 1.2. Tipo de Embalse

Para seleccionar el tipo de embalse deberá seleccionar las siguientes opciones las cuales corresponden a:

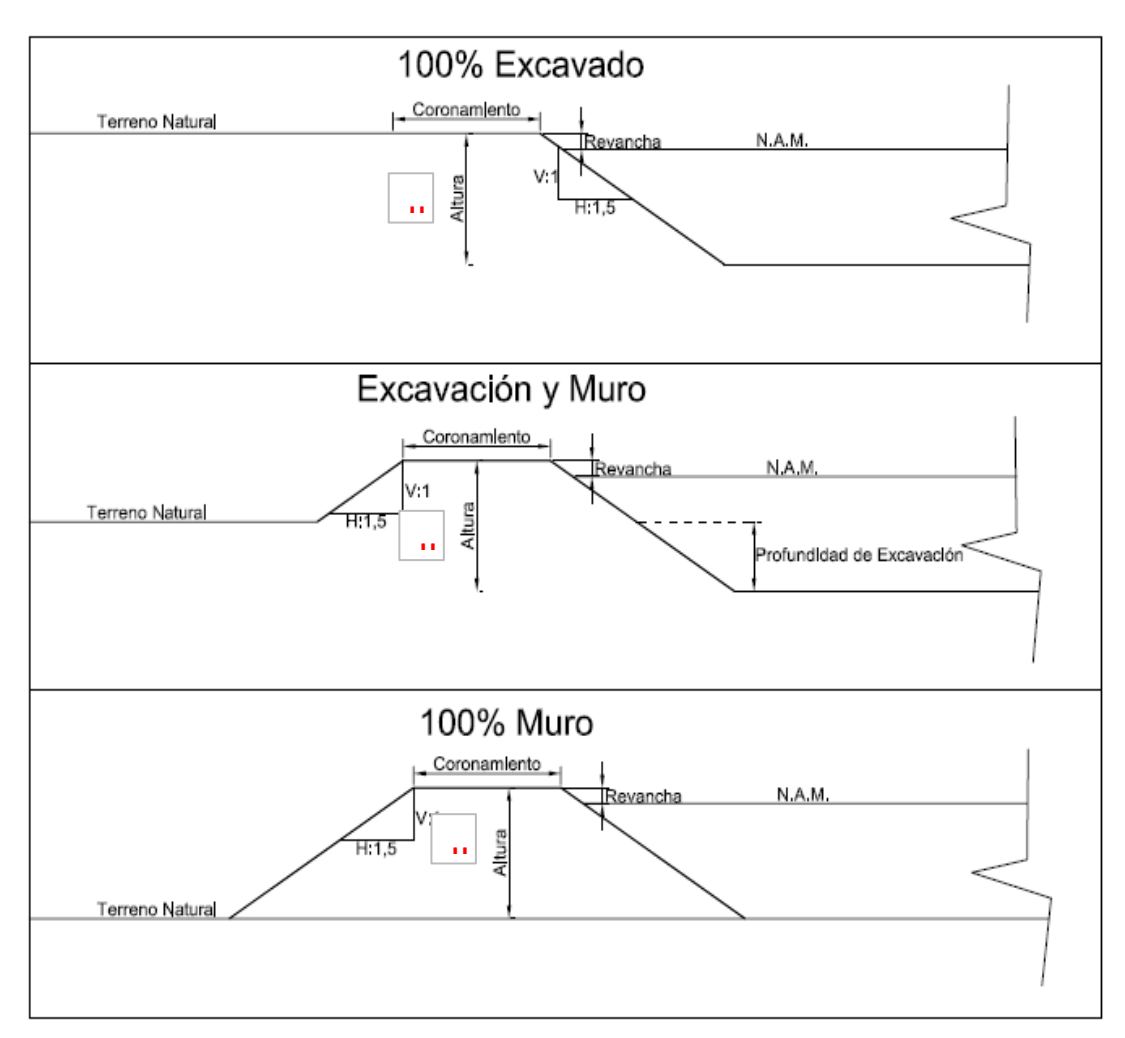

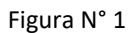

Luego de seleccionar el tipo de embalse, se debe indicar si el diseño contempla revestimiento con geomembrana.

| Revestido Geomembrana | \$ |
|-----------------------|----|
| Revestido Geomembrana |    |
| Si                    | -  |
| No                    |    |

Además, para embalses que contemplen diseño de excavación y muro, deberá ingresar la profundidad en m, este valor nunca debe ser mayor al valor de la altura considerada del embalse (ver figura N°1)

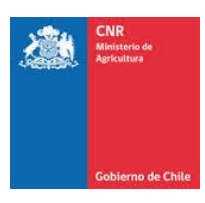

| Profundidad Excavación | (m)  | 1,0 |
|------------------------|------|-----|
| riorunuludu Excavación | (11) | 1,0 |

#### 1.3. Datos de Entrada

El diseño contempla parámetros fijos que no pueden ser modificados:

Los cuales corresponden a:

Talud: V:H 1:1.50

Ancho de coronamiento: 2 m

Revancha: 0.30 m

| Da | atos de Ei | ntrada Fijos |                        |     |                     |       |
|----|------------|--------------|------------------------|-----|---------------------|-------|
|    | Talud      | V:H:1:1,5    | Ancho Coronamiento (m) | 2 m | Revancha <b>(m)</b> | 0,3 m |
|    |            |              |                        |     |                     |       |

## 1.4. Volumen y Altura/Profundidad

Con estos valores ya incorporados, se deberá ingresar el volumen a proyectar en m3, Los valores a de volumen se consideran de 100 m en 100 m hasta un volumen de 1000 m3 y la altura/ profundidad en m de hasta 2,5 m.

| Seleccione Volumen | Seleccione Altura |  |  |  |
|--------------------|-------------------|--|--|--|
| Seleccione Volumen |                   |  |  |  |
| 100 m3             |                   |  |  |  |
| 200 m3             | Seleccione Altura |  |  |  |
| 300 m3             |                   |  |  |  |
| 400 m3             | 1.0 m             |  |  |  |
| 500 m3             |                   |  |  |  |
| 600 m3             | 1.5 m             |  |  |  |
| 700 m3             |                   |  |  |  |
| 800 m3             | 2.0 m             |  |  |  |
| 900 m3             |                   |  |  |  |
| 1000 m3            | 2.5 m             |  |  |  |

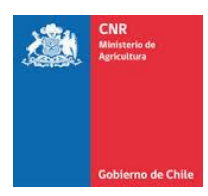

#### 1.5. Resultados de Cálculo

Con los valores ya incorporados se obtienen las dimensiones de nivel de aguas máximas en m y área base en m.

| Resultados por Cálculo                   |                          |     |                  |                 |  |
|------------------------------------------|--------------------------|-----|------------------|-----------------|--|
| Nivel de Aguas Máximas (m) 1.2           | Área Base Necesaria (m²) | 573 | Seleccione Largo | \$<br>Ancho (m) |  |
|                                          |                          |     | Seleccione Largo |                 |  |
|                                          |                          |     | 5.0 m            |                 |  |
|                                          |                          |     | 10.0 m           |                 |  |
| Dimensiones Diseño (ingrese largo y anch | 10)                      |     | 15.0 m           |                 |  |
|                                          |                          |     | 20.0 m           |                 |  |
|                                          |                          |     | 25.0 m           |                 |  |
|                                          |                          |     |                  |                 |  |

Luego se requiere que se indique la <u>longitud basal</u> del embalse para luego calcular el ancho requerido por el embalse para el volumen proyectado (\*).

#### 1.6. Dimensiones Diseño

Al obtener los valores requeridos se debe Incorporar para el diseño valores elegidos para el proyecto de Largo y ancho de base en m. (ajustando largo y ancho según resultados obtenidos\*)

| Dimensiones Diseño (ingrese largo y ancho)                                     |                            |
|--------------------------------------------------------------------------------|----------------------------|
| Deben ser cercanos a valores por cálculo                                       |                            |
| Largo Base (m) Largo Base Ancho Base (m) Ancho Base Largo Al Tope Del Muro (m) | Ancho Al Tope Del Muro (m) |

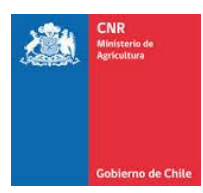

#### 1.7. Resultado Por Diseño

Finalmente se obtiene los parámetros de diseño del embalse.

- Altura de muro (m)
- Área base real (m2)
- Volumen de diseño (m3)
- Área al tope del muro (m2)
- Área nivel de aguas máximas (m2)

| Resultado Por Diseño                |
|-------------------------------------|
|                                     |
| Altura De Muro (m) 0.5              |
| Área Base Real (m²) 650             |
| Volumen Diseño (m³) 898             |
| Área Al Tope Del Muro (m²) 900      |
| Área Nivel De Aguas Máxima (m²) 847 |
|                                     |
|                                     |

La planilla de diseño se podrá extraer en formato de impresión con los valores ingresados. Clic en -

Imprimir

)∢

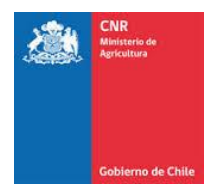

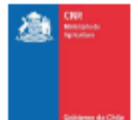

## DISEÑO DE PEQUEÑOS EMBALSES

| Caudal de diseño (I/s)         |       | 20.0 (1/s)        |  |
|--------------------------------|-------|-------------------|--|
| Tiempo turno (hrs)             |       | 10 (brs)          |  |
| Malumen Disponible             |       | 720 (m3)          |  |
| recenter experience            |       | 720 (115)         |  |
| TIPO DE EMBALSE                |       |                   |  |
| Tipo de Embalse                |       | Excavación y Muro |  |
| Revestido Geomembrana          |       | -                 |  |
| Profundidad de Excavación      |       | 1 (m)             |  |
|                                |       |                   |  |
| DATOS DE ENTRADA FIJO          | )S    |                   |  |
| Talud                          |       | V:H:1:1.5         |  |
| Ancho Coronamiento             |       | 2 m               |  |
| Revancha                       |       | 0.3 m             |  |
|                                |       | •                 |  |
| VOLUMEN Y ALTURA/PROFUN        | DIDAD |                   |  |
| Volumen                        |       | m3                |  |
| Altura                         | 2.5m  |                   |  |
|                                |       |                   |  |
| RESULTADOS POR CÁLCU           | LO    |                   |  |
| Nivel de Aguas Máximas         |       | 2.2 (m)           |  |
| Área Base Necesaria            |       | (m2)              |  |
| Largo                          |       | 20.0 (m)          |  |
| Ancho                          |       | 6,5 (m)           |  |
| -                              |       |                   |  |
| DIMENCIONES DISEÑO             | )     |                   |  |
| Largo Base                     |       | 20 (m)            |  |
| Ancho Base                     |       | 7 (m)             |  |
| Largo Al Tope del Muro         |       | 27,5 (m)          |  |
| Ancho Al Tope del Muro         |       | 14,5 (m)          |  |
|                                | _     |                   |  |
| RESULTADOS POR DISEN           | 10    |                   |  |
| Altura de Muro                 |       | 1.5 (m)           |  |
| Area Base Real                 |       | 140 (m2)          |  |
| Area Nivel de Aguas Máxima     |       | 362 (m2)          |  |
| Area al Tope del Muro 399 (m2) |       |                   |  |
| Volumen Diseño                 |       | (m3)              |  |

| Muro              | 1.5 (m)  |
|-------------------|----------|
| Real              | 140 (m2) |
| l de Aguas Máxima | 362 (m2) |
| pe del Muro       | 399 (m2) |
| Diseño            | (m3)     |
|                   |          |
|                   |          |
|                   |          |

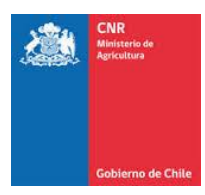

## 2. CUBICACIONES

Una vez ingresado el diseño, se obtendrán las cubicaciones en la ventana: , donde se encontrarán el desglose de partidas para el tipo de embalse seleccionado, las cuales podrán imprimirse, entregando el siguiente formato.

x<sup>2</sup>

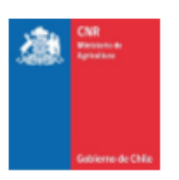

|      | MOVIMIENTO DE TIERRAS                                                                         |        |          |  |  |  |  |
|------|-----------------------------------------------------------------------------------------------|--------|----------|--|--|--|--|
| ITEM | DESIGNACIÓN                                                                                   | UNIDAD | CANTIDAD |  |  |  |  |
| 1.0  | Movimiento de Tierras                                                                         |        |          |  |  |  |  |
| 1.1  | Excavación con Máquina                                                                        | m3     | 786,0    |  |  |  |  |
| 1.2  | Selección de Material y acopio para terraplenes                                               | m3     | 181,5    |  |  |  |  |
| 1.3  | Colocación de Material y acopio para terraplenes con camión tolva (material excavado en poza) | m3     | 181.5    |  |  |  |  |
| 1.4  | Compactación rodillada de terraplenes por capas controladas                                   | m3     | 181.5    |  |  |  |  |
| 1.5  | Manejo de Botadero                                                                            | m3     | 604,5    |  |  |  |  |
| 1.6  | Material de Empréstito                                                                        | m3     | 0        |  |  |  |  |

CUBICACIÓN

|      | IMPERMEABILIZACIÓN                                       |        |          |  |  |  |
|------|----------------------------------------------------------|--------|----------|--|--|--|
| ITEM | DESIGNACIÓN                                              | UNIDAD | CANTIDAD |  |  |  |
| 2.0  | Impermeabilización                                       |        |          |  |  |  |
| 2.1  | Excavación a Mano (terreno semi-duro) (zanja de Anclaje) | m3     | 33.0     |  |  |  |
| 2.2  | Instalación de Geomembrana                               | m3     | 1.261,8  |  |  |  |
| 2.3  | Relleno Común (Compactación simple)                      | m3     | 33.0     |  |  |  |

| CIERRE PERIMETRAL |                                  |   |     |  |  |  |  |
|-------------------|----------------------------------|---|-----|--|--|--|--|
| ITEM              | ITEM DESIGNACIÓN UNIDAD CANTIDAD |   |     |  |  |  |  |
| 3.0               | Cierre Perimetral                |   |     |  |  |  |  |
| 3.1               | Cerco perimetral                 | m | 144 |  |  |  |  |

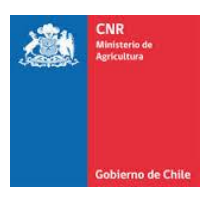

## 3. ANALISIS DE PRECIOS UNITARIOS

Dentro de la calculadora, se encuentran los precios unitarios asociados a cada partida del costo directo del embalse, donde se podrá elegir la opción de acceso: plano, ladera media y difícil acceso.

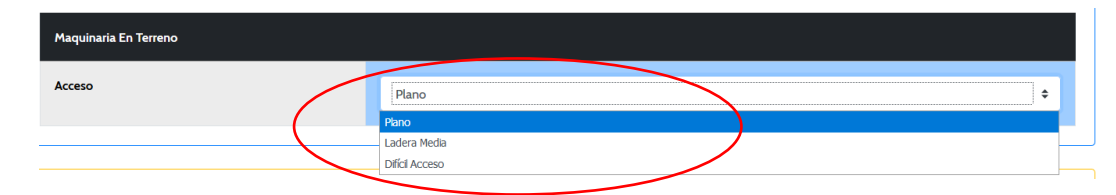

Los valores aparecen con el rango máximo y mínimo de precios y se utiliza para la confección del presupuesto el promedio entre ambos valores. Entregando el siguiente formato.

|                                                                                      | PRECIO |         |          |          |
|--------------------------------------------------------------------------------------|--------|---------|----------|----------|
| Item                                                                                 | Unidad | Min     | Max      | Promedio |
| EXCAVACIÓN CON MÁQUINA                                                               | m3     | \$1.650 | \$2.329  | \$1.990  |
| EXCAVACIÓN A MANO (terreno Semi-Duro)                                                |        | \$7.881 | \$9.943  | \$8.912  |
| RELLENO COMÚN (COMPACTACIÓN SIMPLE)                                                  | m3     | \$3.129 | \$4.477  | \$3.803  |
| SELECCIÓN MATERIAL Y ACOPIO PARA TERRAPLENES                                         | m3     | \$1.728 | \$2.311  | \$2.020  |
| MATERIAL DE EMPRÉSTITO                                                               | m3     | \$4.850 | \$5.130  | \$4.990  |
| COLOCACION DE MATERIAL PARA TERRAPLENES CON CAMION TOLVA (material excavado en poza) |        | \$1.374 | \$2.187  | \$1.781  |
| COMPACTACIÓN RODILLADA DE TERRAPLENES POR CAPAS CONTROLADAS                          |        | \$893   | \$1.359  | \$1.126  |
| MANEJO DE EXCEDENTES                                                                 |        | \$843   | \$1.152  | \$998    |
| INSTALACIÓN DE GEOMEMBRANA                                                           |        | \$2.480 | \$2.750  | \$2.615  |
| CIERRE PERIMETRAL                                                                    |        | \$9.750 | \$10.200 | \$9.975  |

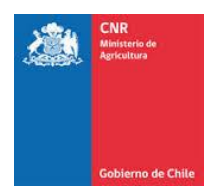

## 4. PRESUPUESTO

Finalmente, la calculadora entrega el presupuesto detallado del embalse proyectado , dando origen a un Costo Directo asociado a las partidas de materiales que conforman la construcción del embalse. Esta planilla no contempla costos anexos asociados al proyecto.

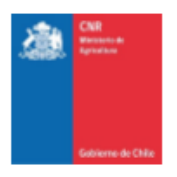

|      | MOVIMIENTO DE TIERRAS                                                                            |        |             |       |           |  |  |
|------|--------------------------------------------------------------------------------------------------|--------|-------------|-------|-----------|--|--|
| ITEM | DESIGNACIÓN                                                                                      | UNIDAD | CANTIDAD    | PU    | TOTAL     |  |  |
| 1.0  | Movimiento de Tierras                                                                            |        | · · · · · · |       |           |  |  |
| 1.1  | Excavación con Máquina                                                                           | m3     | 786.0       | 1.990 | 1.564.140 |  |  |
| 1.2  | Selección de Material y acopio para terraplenes                                                  | m3     | 181.5       | 2.020 | 366.630   |  |  |
| 1.3  | Colocación de Material y acopio para terraplenes con camión tolva (material<br>excavado en poza) | m3     | 181.5       | 1.781 | 323.251   |  |  |
| 1.4  | Compactación rodillada de terraplenes por capas controladas                                      | m3     | 181.5       | 1.126 | 204.369   |  |  |
| 1.5  | Manejo de Botadero                                                                               | m3     | 604.5       | 998   | 603.291   |  |  |
| 1.6  | Material de Empréstito                                                                           | m3     | 0           | 4.990 | 0         |  |  |

PRESUPUESTO

|      | IMPERMEABILIZACIÓN                                       |        |          |       |           |  |  |
|------|----------------------------------------------------------|--------|----------|-------|-----------|--|--|
| ITEM | DESIGNACIÓN                                              | UNIDAD | CANTIDAD | PU    | TOTAL     |  |  |
| 2.0  | Impermeabilización                                       |        |          |       |           |  |  |
| 2.1  | Excavación a Mano (terreno semi-duro) (zanja de Anclaje) | m3     | 33.0     | 8.912 | 294.096   |  |  |
| 2.2  | Instalación de Geomembrana                               | m3     | 1261.8   | 2.615 | 3.299.607 |  |  |
| 2.3  | Relleno Común (Compactación simple)                      | m3     | 33.0     | 3.803 | 125.499   |  |  |

| CIERRE PERIMETRAL |                                           |   |     |       |           |  |  |  |
|-------------------|-------------------------------------------|---|-----|-------|-----------|--|--|--|
| ITEM              | ITEM DESIGNACIÓN UNIDAD CANTIDAD PU TOTAL |   |     |       |           |  |  |  |
| 3.0               | Cierre Perimetral                         |   |     |       |           |  |  |  |
| 3.1               | Cerco perimetral                          | m | 144 | 9.975 | 1.436.400 |  |  |  |

| COSTO DIRECTO |               |        |          |    |           |  |
|---------------|---------------|--------|----------|----|-----------|--|
| ITEM          | DESIGNACIÓN   | UNIDAD | CANTIDAD | PU | TOTAL     |  |
| 4.0           | Costo Directo |        |          |    | 6.780.883 |  |